Register your product and get support at

# www.philips.com/welcome

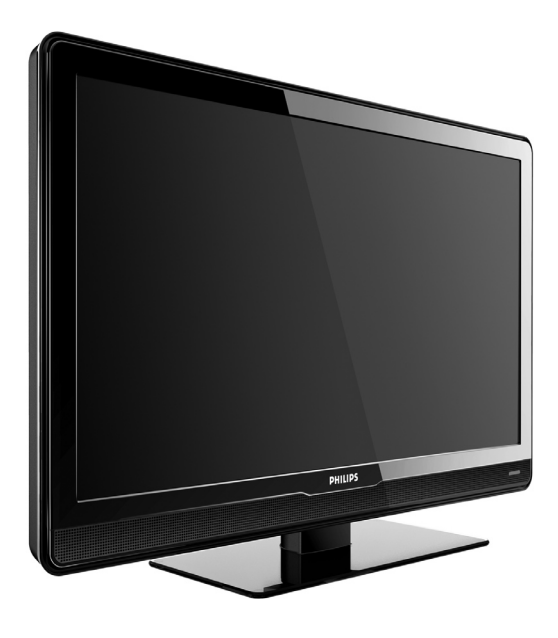

EN USER MANUAL

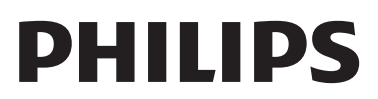

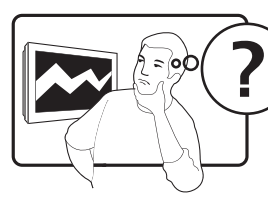

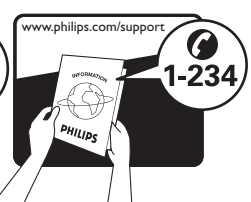

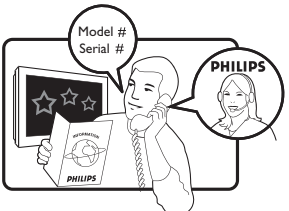

| ,               |                  |           |
|-----------------|------------------|-----------|
| Österreich      | 0810 000205      | €0.07/min |
| Belgique        | 078250145        | €0.06/min |
| България        | +3592 489 99 96  | local     |
| Hrvatska        | 01 3033 754      | local     |
| Česká republika | 800142840        | free      |
| Danmark         | 3525 8759        | local     |
| Suomi           | 09 2311 3415     | local     |
| France          | 0821 611655      | €0.09/min |
| Deutschland     | 01803 386 852    | €0.09/min |
| Ελλάδα          | 0 0800 3122 1280 | free      |
| Magyarország    | 0680018189       | free      |
| Éire            | 0800 055 6882    | free      |
| Italia          | 840320086        | €0.08/min |
| Lëtzebuerg      | 40 6661 5644     | local     |
| Nederland       | 0900 8407        | €0.10/min |
| Norge           | 2270 8111        | local     |
| Polska          | 0223491504       | local     |
| Portugal        | 2 1359 1442      | local     |
| România         | 1-203-2060       | local     |
| Россия          | (495) 961-1111   | local     |
| Србија          | +381 114 440 841 | local     |
| Slovensko       | 0800 004537      | free      |
| Slovenija       | 01 280 95 22     | local     |
| España          | 902 888 784      | €0.10/min |
| Sverige         | 08 5792 9100     | local     |
| Suisse          | 0844 800 544     | local     |
| Türkiye         | 0800 261 3302    | local     |
| United Kingdom  | 0870 900 9070    | local     |
| Україна         | 044 254 2392     | local     |

This information is correct at the time of press. For updated contact information, refer to www.philips.com/support.

## Table of contents

| 1                                                                            | Important 3                                                                                                    |
|------------------------------------------------------------------------------|----------------------------------------------------------------------------------------------------|
| 1.1                                                                          | Safety                                                                                                    |
| 1.2                                                                          | Screen care4                                                                                                    |
| 1.3                                                                          | Environmental care 4                                                                                                    |
| 2                                                                            | Your TV 5                                                                                                    |
| 2.1                                                                          | TV overview5                                                                                                    |
| 3                                                                            | Get started 7                                                                                                    |
| 3.1                                                                          | Position the TV                                                                                                    |
| 3.2                                                                          | Wall mount the TV 7                                                                                                    |
| 3.3                                                                          | Connect the antenna cable                                                                                                    |
| 3.4                                                                          | Connect the mains cord8                                                                                                    |
| 3.5                                                                          | Insert the remote control batteries9                                                                                                    |
| 3.6                                                                          | Switch on the TV 9                                                                                                    |
| 3.7                                                                          | First time setup9                                                                                                    |
|                                                                              |                                                                                                    |
| 4                                                                            | Use your TV 11                                                                                                    |
| <b>4</b><br>4.1                                                              | Use your TV 11<br>Switch your TV on/off or to standby 11                                                                                                    |
| <b>4</b><br>4.1<br>4.2                                                       | Use your TV 11<br>Switch your TV on/off or to standby 11<br>Watch TV 11                                                                                                    |
| <b>4</b><br>4.1<br>4.2<br>4.3                                                | Use your TV 11<br>Switch your TV on/off or to standby 11<br>Watch TV 11<br>Watch connected devices 12                                                                                                    |
| 4<br>4.1<br>4.2<br>4.3<br>4.4                                                | Use your TV                                                                                                    |
| 4<br>4.1<br>4.2<br>4.3<br>4.4<br>5                                           | Use your TV                                                                                                    |
| 4.1<br>4.2<br>4.3<br>4.4<br>5.1                                              | Use your TV                                                                                                    |
| 4<br>4.1<br>4.2<br>4.3<br>4.4<br>5<br>5.1<br>5.2                             | Use your TV         11           Switch your TV on/off or to standby.         11           Watch TV         11           Watch connected devices         12           Use teletext         12           Use more of your TV         13           Remote control overview         13           Use TV menus         15                                                                                                    |
| 4.1<br>4.2<br>4.3<br>4.4<br>5<br>5.1<br>5.2<br>5.3                           | Use your TV       11         Switch your TV on/off or to standby.       11         Watch TV       11         Watch connected devices       12         Use teletext       12         Use more of your TV       13         Remote control overview       13         Use TV menus       15         Adjust picture and sound settings       16                                                                                                    |
| 4<br>4.1<br>4.2<br>4.3<br>4.4<br>5<br>5.1<br>5.2<br>5.3<br>5.4               | Use your TV       11         Switch your TV on/off or to standby.       11         Watch TV       11         Watch Connected devices       12         Use teletext       12         Use more of your TV       13         Remote control overview       13         Use TV menus       15         Adjust picture and sound settings       16         Change to Shop or Home mode       18                                                                                                    |
| 4.1<br>4.2<br>4.3<br>4.4<br>5.1<br>5.2<br>5.3<br>5.4<br>5.5                  | Use your TV       11         Switch your TV on/off or to standby.       11         Watch TV       11         Watch connected devices       12         Use teletext       12         Use teletext       12         Use more of your TV       13         Remote control overview       13         Use TV menus       15         Adjust picture and sound settings       16         Change to Shop or Home mode       18         Use teletext features       19                                                                              |
| 4<br>4.1<br>4.2<br>4.3<br>4.4<br>5.1<br>5.2<br>5.3<br>5.4<br>5.5<br>5.6      | Use your TV       11         Switch your TV on/off or to standby.       11         Watch TV       11         Watch connected devices       12         Use teletext       12         Use teletext       12         Use more of your TV       13         Remote control overview       13         Use TV menus       15         Adjust picture and sound settings       16         Change to Shop or Home mode       18         Use teletext features       19         Use timers and Child lock       19                                   |
| 4<br>4.1<br>4.2<br>4.3<br>4.4<br>5.1<br>5.2<br>5.3<br>5.4<br>5.5<br>5.6<br>6 | Use your TV       11         Switch your TV on/off or to standby.       11         Watch TV       11         Watch Connected devices       12         Use teletext       12         Use teletext       12         Use more of your TV       13         Remote control overview       13         Use TV menus       15         Adjust picture and sound settings       16         Change to Shop or Home mode       18         Use teletext features       19         Use timers and Child lock       19         Install channels       22 |

| 6.2  | Manually install channels23 |
|------|-----------------------------|
| 6.3  | Fine tune channels          |
| 6.4  | Name or rename channels24   |
| 6.5  | Rearrange channels24        |
| 6.6  | Create a favourite list24   |
| 6.7  | Start a demo                |
| 7 (  | Connect devices             |
| 7.1  | Connection overview         |
| 7.2  | Select connection quality27 |
| 7.3  | Connect devices             |
| 7.4  | Setup devices               |
| 7.5  | Use Philips EasyLink        |
| 8    | Technical specifications    |
| 9 1  | Froubleshooting 33          |
| 9.1  | General TV issues           |
| 9.2  | Picture issues              |
| 9.3  | Sound issues                |
| 9.4  | HDMI connection issues      |
| 9.5  | PC connection issues        |
| 9.6  | Contact us                  |
| 10 I | ndex                        |

2008 © Koninklijke Philips Electronics N.V. All rights reserved. Specifications are subject to change without notice. Trademarks are the property of Koninklijke Philips Electronics N.V. or their respective owners.

Philips reserves the right to change products at any time without being obliged to adjust earlier supplies accordingly.

The material in this manual is believed adequate for the intended use of the system. If the product, or its individual modules or procedures, are used for purposes other than those specified herein, confirmation of their validity and suitability must be obtained. Philips warrants that the material itself does not infringe any United States patents. No further warranty is expressed or implied.

#### Warranty

No components are userserviceable. Do not open or remove covers to the inside of the product. Repairs may only be done by Philips Service Centres and official repair shops. Failure to do so shall void any warranty, stated or implied. Any operation expressly prohibited in this manual, any adjustments, or assembly procedures not recommended or authorised in this manual shall void the warranty.

#### Pixel characteristics

This LCD product has a high number of colour pixels. Although it has effective pixels of 99,999% or more, black dots or bright points of light (red, green or blue) may appear constantly on the screen. This is a structural property of the display (within common industry standards) and is not a malfunction.

#### Compliance with EMF

Koninklijke Philips Electronics N.V. manufactures and sells many products targeted at consumers, which, like any electronic apparatus, in general have the ability to emit and receive electromagnetic signals.

One of Philips' leading Business Principles is to take all necessary health and safety measures for our products, to comply with all applicable legal requirements and to stay well within the EMF standards applicable at the time of producing the products.

Philips is committed to develop, produce and market products that cause no adverse health effects.

Philips confirms that if its products are handled properly for their intended use, they are safe to use according to scientific evidence available today.

Philips plays an active role in the development of international EMF and safety standards, enabling Philips to anticipate further developments in standardisation for early integration in its products.

#### Copyright

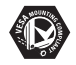

VESA, FDMI and the VESA Mounting Compliant logo are trademarks of the Video Electronics Standards Association.

Windows Media is either a registered trademark or trademark of Microsoft Corporation in the United States and/or other countries.

## 1 Important

Congratulations on your purchase and welcome to Philips!

Read this user manual before you start to use this product.

Pay close attention to this section and follow the safety and screen care instructions. The product warranty does not apply if damage is caused by failing to follow these instructions.

To fully benefit from the support that Philips offers, register your product at www.philips.com/welcome.

The model and serial number of your TV can be found on the back and side of the TV as well as on the packaging.

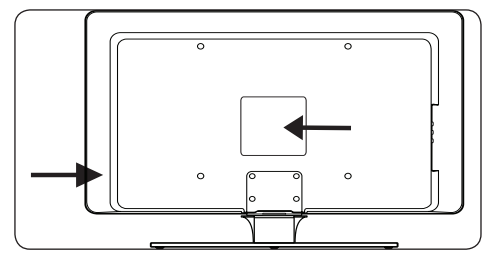

## 1.1 Safety

- Two people are required to lift and carry a TV that weighs more than 25 kilos (55lb). Improper handling of the TV can result in serious injury.
- If transporting the TV in low temperatures (less than 5°C), open the box and wait until the TV matches the ambient temperature of the room before unpacking.
- To avoid short circuit, do not expose the TV, remote control or remote control batteries to rain or water.
- Do not place vessels of water or other liquids on top of or near the TV. Spilling liquids on the TV can cause electric shock. If liquids are spilt on the TV, do not operate

the TV. Immediately disconnect the TV from the mains and have the TV checked by a qualified technician.

- To avoid risk of fire or electric shock, do not place the TV, remote control or remote control batteries near naked flame sources (e.g. lighted candles) and other heat sources including direct sunlight.
- Do not install the TV in a confined space such as a bookcase. Leave a space of at least 10cm (four inches) around the TV for ventilation. Be sure air flow is not obstructed.
- If placing the TV on a flat, solid surface be sure to use only the supplied stand. Do not move the TV if the stand is not properly screwed to the TV.
- Wall mounting of the TV should only be performed by qualified personnel. The TV must only be mounted on an appropriate wall bracket and on a wall that can safely hold the weight of the TV. Improper wall mounting can result in severe injury or damage. Do not attempt to wall mount the TV yourself.
- If the TV is mounted on a swivel base or swivel arm, ensure no strain is placed on the power cord when the TV is swivelled. Strain on the power cord can loosen connections and cause arcing or fire.
- Disconnect the TV from the mains and antenna before lightning storms. During lightning storms do not touch any part of the TV, mains cord or antenna cable.
- Be sure that you have full access to the mains cord for easy disconnection of the TV from the mains.
- When disconnecting the TV from the mains, be sure to:
- 1. Turn off the TV, then the mains power (if available).
- 2. Unplug the mains cord from the mains socket outlet.

 Unplug the mains cord from the power connector at the back of the TV. Always pull the mains cord by the plug. Do not pull the mains cord.

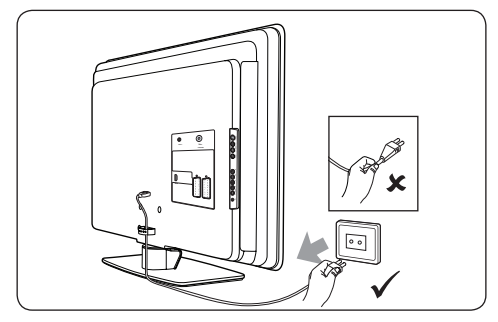

 Permanent hearing loss can occur if you use earphones or headphones at high volumes. Though high volume may sound normal over time, it can damage your hearing. To protect your hearing, limit the amount of time you use earphones or headphones at high volume.

## 1.2 Screen care

 Turn off and unplug the mains cord before cleaning the screen. Clean the screen with a soft, dry cloth. Do not use substances such as household cleaning agents as these may damage the screen.

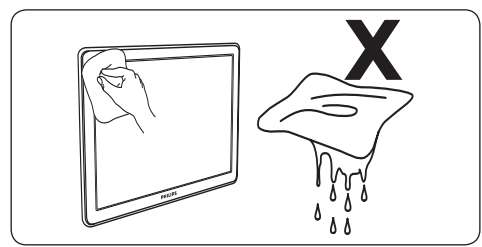

- To avoid deformations or colour fading, wipe off water droplets as soon as possible.
- Do not touch, push, rub or strike the screen with hard objects as this may damage the screen permanently.
- Where possible, avoid stationary images that remain on-screen for extended periods

of time. Examples include screen menus, teletext pages, black bars or stock market tickers. If you must use stationary images, reduce the screen contrast and brightness to avoid screen damage.

## 1.3 Environmental care

### Recycling your packaging

The packaging of this product is intended to be recycled. Contact your local authorities for information on how to recycle the packaging.

### Disposing your used product

Your product is manufactured with high-quality materials and components that can be recycled and reused. When you see the crossed-out wheel bin symbol attached to a product, it means the product is covered by the European Directive 2002/96/EC:

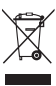

Do not dispose your used product with household waste. Ask your dealer for information on how to safely dispose of the product. Uncontrolled waste disposal harms both the environment and human health.

### **Disposing used batteries**

The supplied batteries do not contain mercury or cadmium. Dispose supplied and all other used batteries according to your local regulations.

#### **Power consumption**

The TV consumes minimal energy in standby mode to minimise environmental impact. Active power consumption is displayed at the back of the TV.

For more product specifications, see the product leaflet at www.philips.com/support.

## 2 Your TV

This section gives you an overview of commonly-used TV controls and functions.

## 2.1 TV overview

#### Side controls and indicators

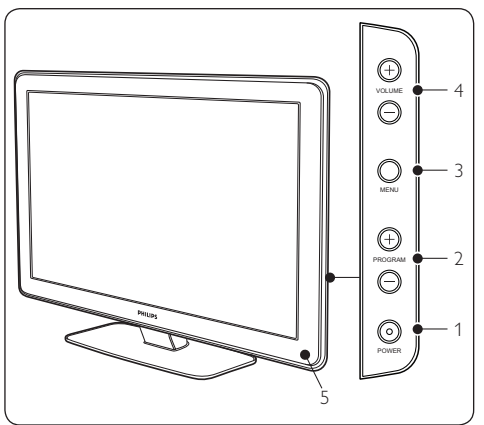

- 1. POWER
- 2. PROGRAM +/-
- 3. **MENU**
- 4. VOLUME +/-
- 5. Power indicator/Remote control sensor

#### Side connectors

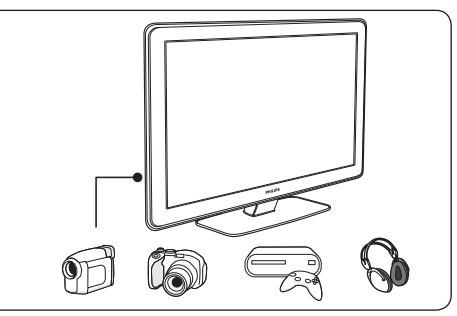

Use the TV side connectors to connect to mobile devices such as a camera or game console. You can also connect a pair of headphones.

### **Back connectors**

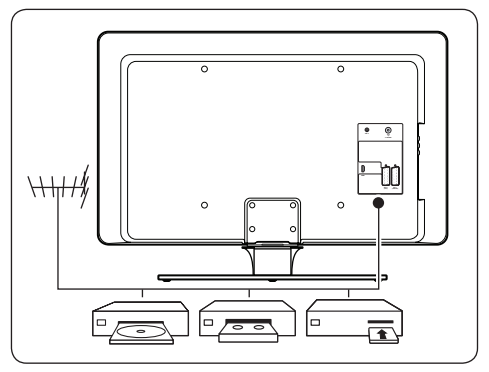

Use the TV back connectors to connect to the antenna and permanent devices such as a high-definition disc player, DVD player or VCR.

### B Note

For more information about connections, see Section 7.3 Connect devices.

#### **Remote control**

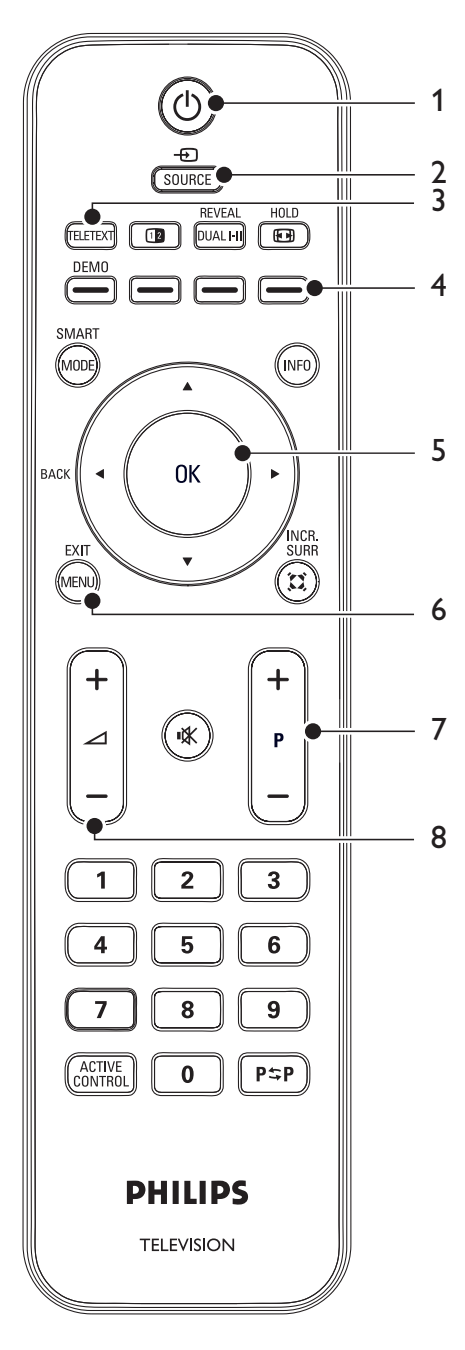

- 1. STANDBY
- 2. SOURCE
- 3. TELETEXT
- 4. Colour keys From left: Red, green, yellow, blue
- Navigation keys Up ▲, Down ▼, Left ◄, Right ►, OK
- 6. **MENU**
- 7. Program +/-
- 8. Volume +/-

For advanced information about the remote control, see Section 5.1 Remote control overview.

## 3 Get started

This section helps you position and install the TV and supplements the information provided in the **Quick Start**.

## Note

Refer to the **Quick Start** for stand mounting instructions.

## 3.1 Position the TV

In addition to reading and understanding the safety instructions in Section 1.1, consider the following before positioning your TV:

- The ideal viewing distance for watching TV is three times its screen size.
- Position the TV where light does not fall on the screen.
- Connect your devices before you position your TV.
- Your TV is equipped with a Kensington Security Slot at the back of the TV.

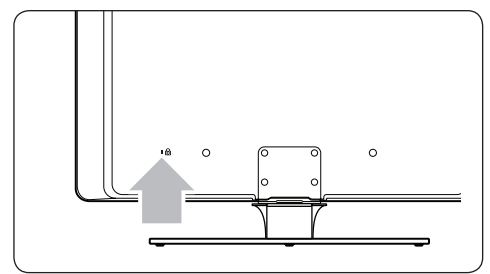

If connecting an anti-theft Kensington lock (not supplied), position the TV within reach of a permanent object (such as a table) that can be easily attached to the lock.

## 3.2 Wall mount the TV

## **WARNING**

Wall mounting of the TV should only be performed by qualified installers. Koninklijke Philips Electronics N.V. bears no responsibility for improper mounting that results in accident or injury.

# Step 1 Purchase a VESA-compatible wall bracket

Depending on the size of your TV screen, purchase one of the following wall brackets:

| TV<br>screen<br>size<br>(inches/<br>cm) | VESA-<br>compatible<br>wall bracket<br>type (mm) | Special<br>instructions                                                                                   |
|-----------------------------------------|--------------------------------------------------|----------------------------------------------------------------------------------------------------|
| 32"/81cm                                | Adjustable<br>300 x 300                          | The VESA-<br>compatible<br>bracket must<br>be adjusted<br>to 200 x<br>300 before<br>securing to<br>the TV |
| 37"/94cm                                | Fixed 300 x 300                                  | None                                                                                                    |
| 42"/107cm<br>or larger                  | Fixed 400 x 400                                  | None                                                                                                    |

## Step 2 Secure the VESA-compatible wall bracket to the TV

1. Locate the four mounting nuts at the back of the TV.

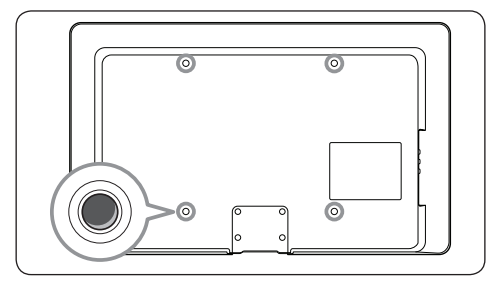

2. Continue with the instructions provided with your VESA-compatible wall bracket.

## 

When securing the VESA-compatible wall bracket to your TV, use M6 bolts for 32 inch models or M8 bolts for larger models (bolts not supplied).

## 3.3 Connect the antenna cable

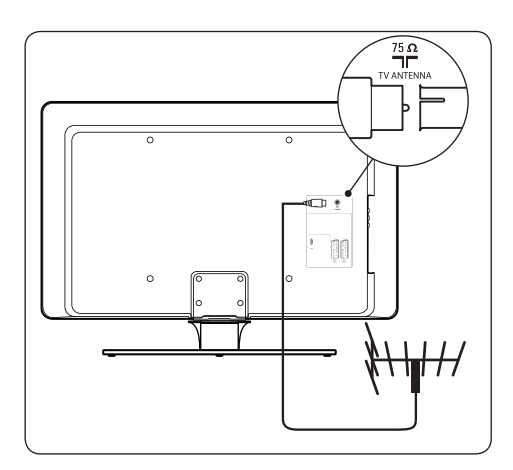

- Locate the TV ANTENNA connector at the back of the TV.
- Connect one end of an antenna cable (not supplied) to the **TV ANTENNA** connector. Use an adaptor if the antenna cable does not fit.

 Connect the other end of the antenna cable to your antenna outlet, ensuring that the cable is tightly secured at both ends.

## 3.4 Connect the mains cord

## WARNING

Verify that your mains voltage corresponds with the voltage printed at the back of the TV. Do not insert the mains cord if the voltage is different.

## To connect the mains cord

## Note

The location of the mains connector varies according to TV model.

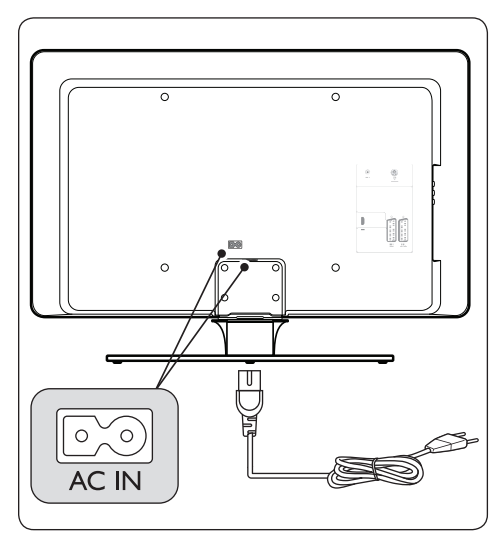

- Locate the AC IN mains connector at the back or on the bottom of the TV.
- 2. Connect the mains cord to the **AC IN** mains connector.
- Connect the mains cord to the mains, ensuring that the cord is tightly secured at both ends.

# 3.5 Insert the remote control batteries

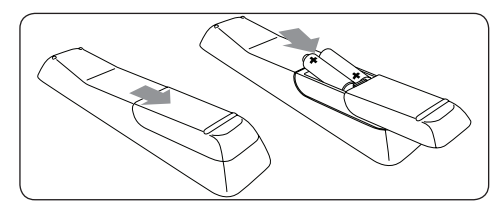

- 1. Slide the battery cover off the back of the remote control.
- Insert the two supplied batteries (Size AAA, Type LR03). Be sure the + and - ends of the batteries line up with the markings inside the case.
- 3. Slide the cover back into position.

#### Solution Note

Remove the batteries if not using the remote control for an extended period of time.

## 3.6 Switch on the TV

The first time you switch on the TV, check that the mains cord is properly connected. When ready, turn on the mains (if mains switch is available), then press **POWER** on the side of the TV.

## 3.7 First time setup

1. The first time the TV is switched on, a **Country** selection menu appears.

|         | PHI         | LIPS |
|---------|-------------|------|
| Country |             |      |
| HR      | Press OK    | Δ    |
| PL      | to continue |      |
| RO      |             |      |
| RUS     |             |      |
| SK      |             |      |
| SLO     |             |      |
| TR      |             |      |
|         |             |      |
|         |             |      |

 Press ▲ or ▼ to select your country. Refer to the table below for the list of countries available for selection.

## 🚱 Тір

If your country is not in the list, select .....

| Code | Country       | Code | Country           |
|------|---------------|------|-------------------|
| Α    | Austria       | NL   | Netherlands       |
| В    | Belgium       | Р    | Portugal          |
| СН   | Switzerland   | S    | Sweden            |
| D    | Germany       | CZ   | Czech<br>Republic |
| DK   | Denmark       | н    | Hungary           |
| E    | Spain         | HR   | Croatia           |
| F    | France        | PL   | Poland            |
| FI   | Finland       | RO   | Romania           |
| GB   | Great Britain | RUS  | Russia            |
| GR   | Greece        | SK   | Slovakia          |
| I    | Italy         | SLO  | Slovenia          |
| IRL  | Ireland       | TR   | Turkey            |
| L    | Luxemburg     |      | Others            |
| N    | Norway        |      |                   |

3. Press OK to enter the Language menu.

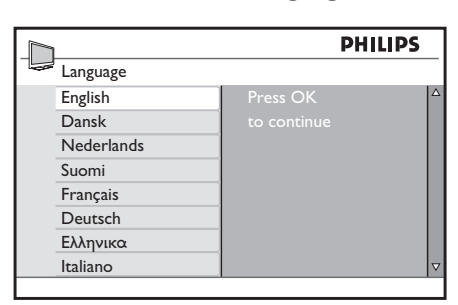

- 4. Press  $\blacktriangle$  or  $\blacktriangledown$  to select your language.
- 5. Press **OK** to enter the **Location** menu.

|          | PHILIPS                |  |
|----------|------------------------|--|
| Location |                        |  |
| Home     | Please select location |  |
| Shop     | to continue            |  |
|          |                        |  |
|          |                        |  |
|          |                        |  |
|          |                        |  |
|          |                        |  |
|          |                        |  |

- 6. Press  $\blacktriangle$  or  $\blacktriangledown$  to select your location.
- 7. Press **OK** to start the installation. The installation takes a few minutes. When complete, the first tuned channel appears on the TV.

## 4 Use your TV

This section helps you perform basic TV operations. Instructions on advanced TV operations are provided in Section 5 Use more of your TV.

# 4.1 Switch your TV on/off or to standby

### 4.1.1 Switch on your TV

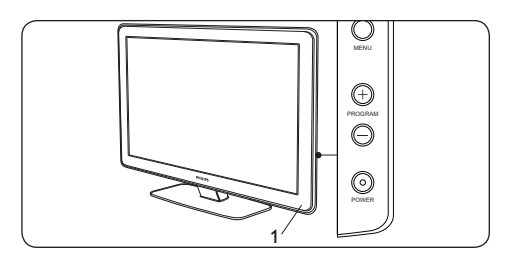

• If the power indicator (1) is off, press **POWER** on the side of the TV.

### 4.1.2 Switch off your TV

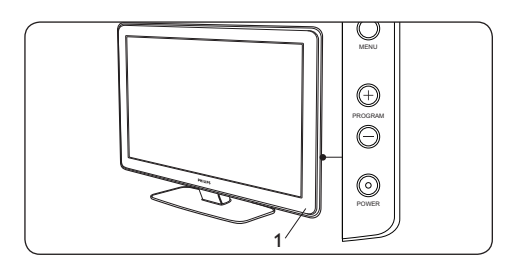

• Press **POWER** on the side of the TV. The power indicator (1) switches off.

### 4.1.3 Switch your TV to standby

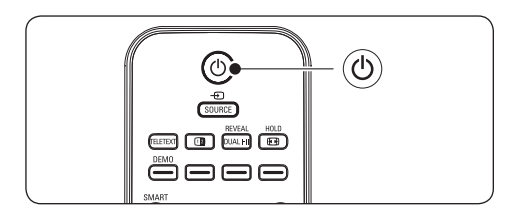

Press () (standby) on the remote control. The power indicator switches to standby (red).

## 🚱 Tip

Though your TV consumes very little power when in standby, energy continues to be consumed as long as the mains remain connected and powered. When not in use for extended period of time, switch off and disconnect the TV from the mains.

#### 4.1.4 Switch on the TV from standby

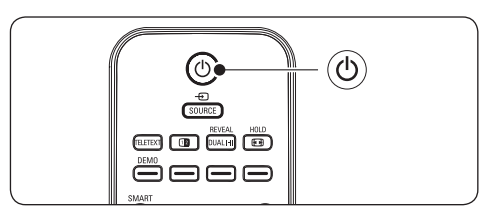

 If the power indicator is in standby (red), press () on the remote control.

### B Note

If you cannot locate your remote control and you want to switch on the TV from standby, press **PROGRAM +/-** on the side of the TV.This switches off your TV.

## 4.2 Watch TV

#### 4.2.1 Switch channels

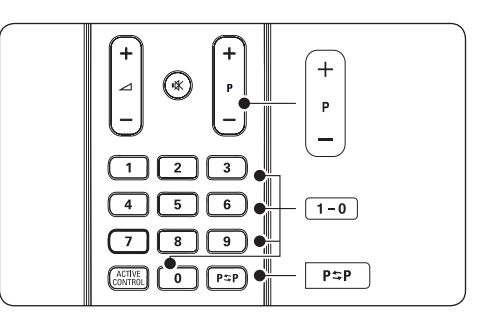

 Press a number (1 to 9) or press P +/- on your remote control.

- Press PROGRAM +/- on the side controls of the TV.
- Press P\$P on the remote control to return to the previously-viewed TV channel.

### 4.2.2 Adjust volume

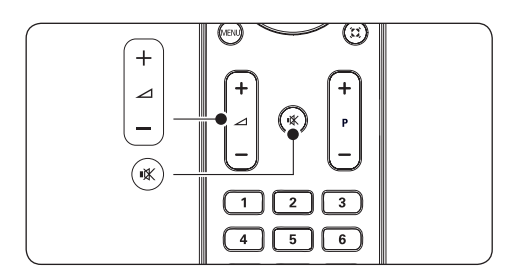

- Press ∠ (volume) + or on the remote control.
- Press VOLUME + or on the side controls of your TV.
- Press K (mute) on the remote control to mute the sound. Press K (mute) again to unmute the sound.

## 4.3 Watch connected devices

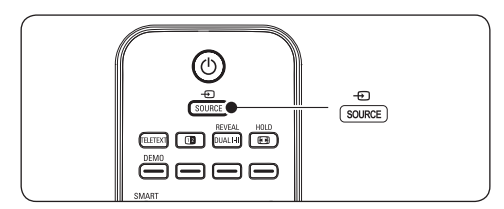

- 1. Switch on the device.
- Press SOURCE on the remote control then select the input your device is connected to.
- 3. Press **OK** to select the device.

## 4.4 Use teletext

Most TV channels broadcast information via teletext.

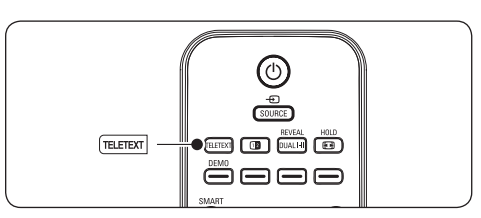

- 1. Press **TELETEXT** on the remote control. The main index page appears.
- 2. To select a page with the remote control:
  - Enter the page number with the number keys.
  - Press **P** +/- or ▲/▼ to view the next or the previous page.
  - Press a colour key to select one of the colour coded items at the bottom of the screen.
- Press TELETEXT again to switch off teletext.

For advanced information on teletext, see Section 5.5 Use advanced teletext features.

## 5 Use more of your TV

This section helps you perform advanced TV operations, including how to:

- Use TV menus (Section 5.2)
- Adjust picture and sound settings (Section 5.3)
- Change to Shop or Home mode (Section 5.4)
- Use advanced teletext features (Section 5.5)
- Use timers and Child lock (Section 5.6)

## 5.1 Remote control overview

This section provides a detailed overview of remote control features.

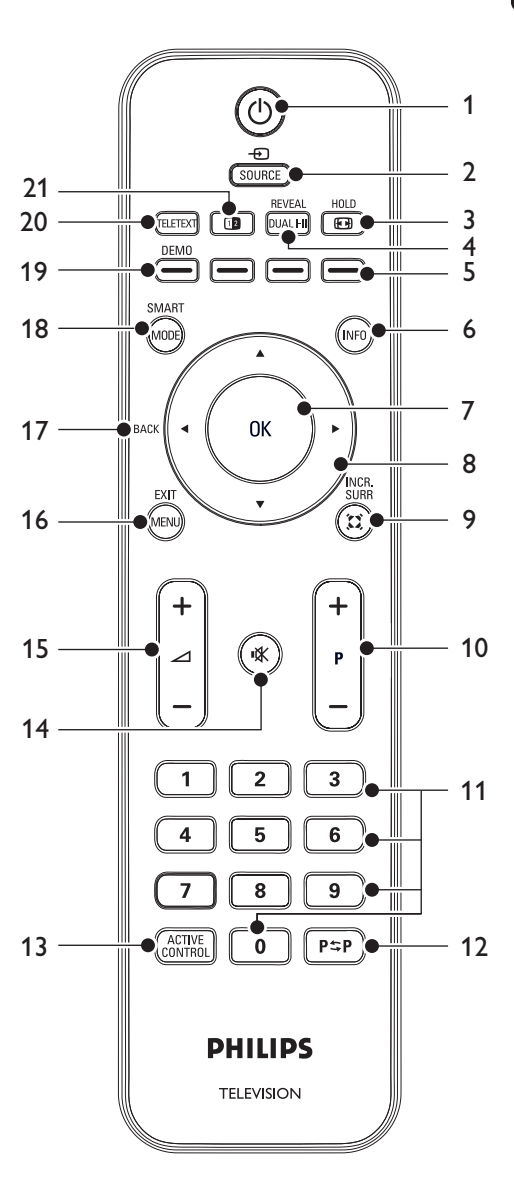

1. ①

Switches the TV on from standby or back to standby.

2. SOURCE

Selects connected devices.

3. 💽

Selects a picture format.

## 4. DUAL I-II

Switches **Stereo** and **Nicam Stereo** to **Mono** or selects first language (**DUAL I**) or second language (**DUAL II**) in bilingual programmes.

- Colour keys Selects tasks or teletext pages.
- 6. **INFO**

Displays programme information, if available.

7. **OK** 

Accesses a menu or activates a setting.

8. Navigation keys

Up  $\blacktriangle$ , Down  $\blacktriangledown$ , Left  $\triangleleft$  and Right  $\blacktriangleright$  keys navigate the menu.

## 9. INCR. SURR

Enables Incredible Surround with stereo sources or spatial mode with mono sources.

10. **P +/-**

Switches to the next or previous channel.

- 11. Number keys Selects a channel, page or setting.
- 12. **P\$₽**

Returns to the previously-viewed channel.

#### 13. ACTIVE CONTROL Selects On or Off.

14. 🖎

Mutes or restores sound.

15. ⊿ **+/-**

Increases or decreases volume.

## 16. **MENU**

Toggles the menu on or off.

## 17. BACK

Returns to the previous menu.

## 18. SMART MODE

Toggles through predefined picture and sound settings.

## 19. **DEMO**

Toggles the **Demo** menu on or off.

## 20. **TELETEXT**

Toggles teletext on or off.

## 21. 1

Splits the current channel or source on the left of the screen. Teletext appears on the right.

## Use TV menus

On-screen menus help you install your TV, adjust picture and sound settings and access other features. This section describes how to navigate the menus.

#### 5.2.1 Access the main menu

5.2

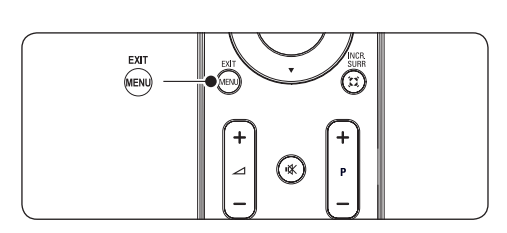

1. Press **MENU** on the remote control to display the main menu.

|                  | PHILIPS      |  |
|------------------|--------------|--|
| Main             |              |  |
| Picture Setting  | Brightness   |  |
| Advanced Picture | Colour       |  |
| Sound            | Contrast     |  |
| Features         | Sharpness    |  |
| Install          | Colour Temp. |  |
| Location         |              |  |
|                  |              |  |
|                  |              |  |
|                  |              |  |

2. Press MENU to exit.

The main menu offers the following items:

Picture Setting

To adjust picture settings such as Brightness, Colour, Contrast, Sharpness and Colour Temp. (Colour Temperature). See Section 5.3 Adjust Picture and Sound settings.

#### Advanced Picture

To turn on and off advanced picture settings such as Contrast+, Active Control, and Noise Reduction. See Section 5.3 Adjust Picture and Sound settings.

Sound

To adjust sound settings such as Equalizer, Balance, Auto Vol. Leveller (Auto Volume Leveller), and Incr. Surround (Incredible **Surround). See** Section 5.3 Adjust Picture and Sound settings.

#### Features

To turn on or off and to adjust special features such as Timer, Child Lock, and Parental Control. See Section 5.6 Use Timers and Child Lock.

• Install

To select and display Language, Country, Auto Store, Manual Store, Sort, Name, and Fav. Program (Favourite Program). See Section 6 Install channels.

#### Location

To change your TV location to Home or Shop mode. See Section 5.4 Change to Shop or Home mode.

#### 5.2.2 Use the main menu

The following example describes how to use the main menu.

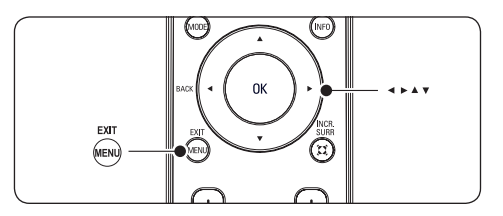

1. Press **MENU** on the remote control to display the main menu.

|                  | PHILIPS      |
|------------------|--------------|
| Main             |              |
| Picture Setting  | Brightness A |
| Advanced Picture | Colour       |
| Sound            | Contrast     |
| Features         | Sharpness    |
| Install          | Colour Temp. |
| Location         |              |
|                  |              |
|                  | ▼            |
|                  |              |

2. Press ► to enter **Picture Setting**.

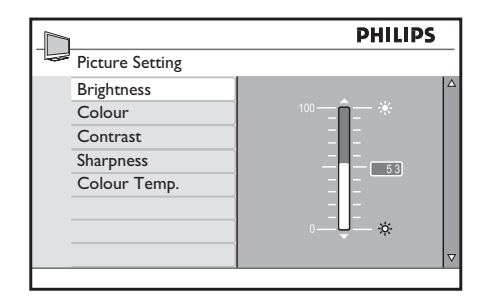

- 3. Press  $\blacktriangle$  or  $\blacktriangledown$  to select a setting.
- 4. Press ► to enter the setting.
- 5. Press  $\blacktriangle$  or  $\blacktriangledown$  to adjust the setting.

# 5.3 Adjust picture and sound settings

This section describes how to adjust picture and sound settings.

#### 5.3.1 Adjust picture settings

 Press MENU on the remote control and select Picture Setting or Advanced Picture.

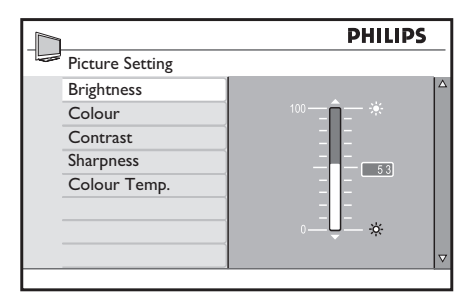

|                  | PHILI           | PS |
|------------------|-----------------|----|
| Main             |                 |    |
| Picture Setting  | Contrast+       | Δ  |
| Advanced Picture | Active Control  |    |
| Sound            | Noise Reduction |    |
| Features         |                 |    |
| Install          |                 |    |
| Location         |                 |    |
|                  |                 |    |
|                  |                 | ▽  |

- 2. Press ► to enter.
- 3. Press  $\blacktriangle$  or  $\blacktriangledown$  to select a setting.
- Brightness Changes the level of light in the picture.
- **Colour** Changes the level of saturation.
- **Contrast** Changes the level of bright parts in the picture keeping the dark parts unchanged.
- Sharpness
   Changes the level of sharpness of fine details.
- Colour Temp. Sets the colours to Normal, Warm

(reddish) or Cool (bluish).

Contrast+

Changes the level of bright parts in the picture keeping the dark parts unchanged.

#### Active Control

Corrects all incoming signals to provide the best picture possible. Switches Active control **On** or **Off**.

## Noise Reduction

Filters and reduces the noise in the picture. Set the level to **Minimum**, **Medium**, **Maximum** or **Off**.

### 5.3.2 Use Smart Mode

Apart from manually adjusting picture settings, you can use smart settings to set your TV to a predefined picture and sound setting.

 Press SMART MODE on the remote control to toggle through a selection of predefined picture and sound settings.

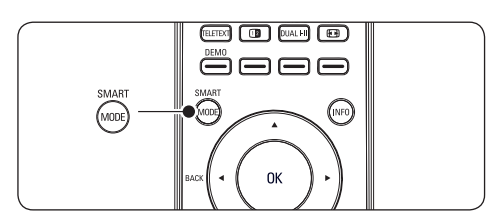

#### Summary of smart modes

Vivid

Applies brilliant picture and sound settings suitable for bright surroundings.

Standard

Applies natural picture and sound settings suitable for most living room conditions.

Movie

Applies dynamic picture and sound settings suitable for a complete cinematic experience.

• Game

Optimise for PCs, game consoles and play stations.

Power Saver

Eco friendly settings to reduce power consumption.

Personal

Based on the settings you customised in the **Picture Setting** menu.

#### 5.3.3 Change picture format

Change the picture format to suit your content.

1. Press 🖽 on your remote control.

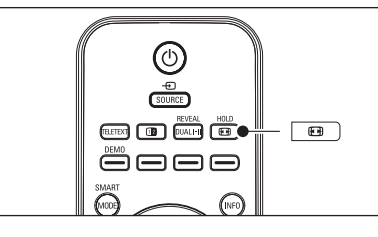

- Press 
   I or 
   I to select one of the following picture formats:
- Widescreen

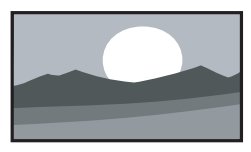

Stretches the classic 4:3 format to 16:9.

4:3

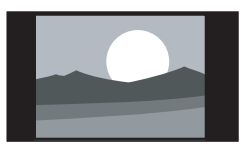

Displays the classic 4:3 format.

Movie Expand 14:9

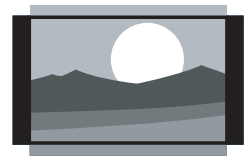

Scales the classic 4:3 format to 14:9.

Movie Expand 16:9

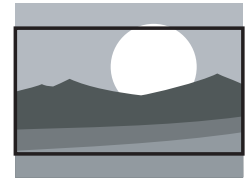

Scales the classic 4:3 format to 16:9.

#### Subtitle Zoom

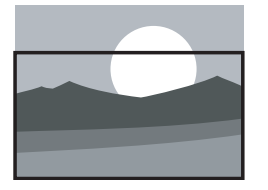

Displays 4:3 pictures using the full surface of the screen leaving the sub-titles visible. Part of the top of the picture is clipped off.

#### Super Zoom

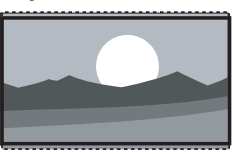

Removes the black bars on the side of 4:3 broadcasts with minimal distortion.

• Unscaled (only for PC)

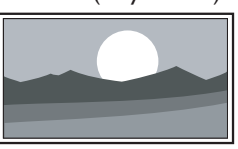

Maximum sharpness though distortion may appear on borders. Also black bars may appear with pictures from your PC.

#### 5.3.4 Adjust sound settings

This section describes how to adjust sound settings.

- Press MENU on the remote control and select Sound.
- 2. Press ► to enter the list.

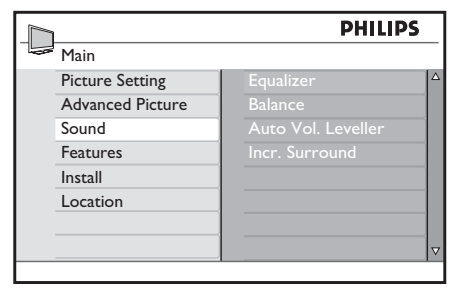

- Press ▲ or ▼ to select one of the following settings:
- Equalizer Adjusts each individual frequency (tone).
- Balance

Sets the balance of the left and right speakers to best fit your listening position.

#### Auto Vol. Leveller

Controls the sudden sound level increase when changing channels or during commercial break.

Incr. Surround

Enhances stereo effect. Select **Incr. Surround** or **Stereo** (when in stereo mode) or **Mono** or **Spatial** (when in mono mode).

# 5.4 Change to Shop or Home mode

- 1. Press **MENU** on the remote control and select **Location**.
- 2. Press ► to enter the Location menu.

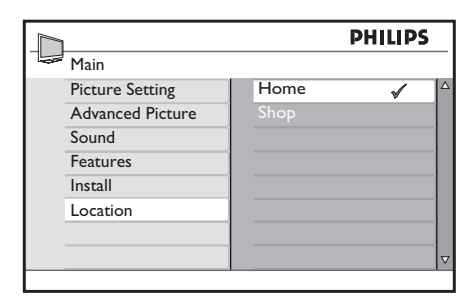

- 3. Use  $\blacktriangle$  or  $\blacktriangledown$  to select the TV mode:
  - Shop

Sets smart settings to **Vivid**, ideal for a shop environment. The flexibility to change settings is limited.

- Home Gives home users the full flexibility to change all TV settings.
- 4. Press OK to confirm.
- 5. Press MENU to exit.

## 5.5 Use teletext features

Your TV has a 1,000 page memory that stores broadcasted teletext pages and sub pages. The teletext memory reduces page loading time.

#### 5.5.1 Select teletext sub pages

A teletext page can hold several sub pages. Sub pages are displayed at the bottom of the page.

- 1. Press **TELETEXT** on the remote control.
- 2. Select a teletext page.
- 3. Press ◀ or ► to select a sub page.

#### 5.5.2 Use dual screen teletext

Enabling dual screen teletext displays your channel or source on the left of the screen. Teletext is displayed on the right.

- 1. Press (12 (Dual screen) on your remote control to enable dual screen teletext.
- 2. Press **TELETEXT** to switch off teletext.

### 5.5.3 Enlarge teletext pages

For more comfortable reading, you can enlarge the teletext page.

- 1. Press **TELETEXT** on the remote control and select a teletext page.
- Press ▲ or ▼ on the remote control to enlarge the top half of the page.
- 3. Press again to enlarge the bottom half of the page.
- 4. Press again to return to normal page size.

#### 5.5.4 Hold teletext pages

Certain pages contain sub-pages which are automatically displayed successively.

- 1. Press TELETEXT on the remote control.
- 2. Press HOLD to stop or resume sub-page

progression.

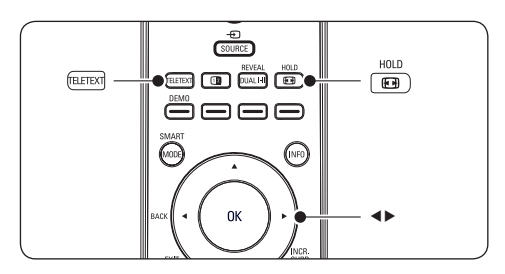

#### 5.5.5 Reveal hidden information

You can hide or reveal hidden information on a page, such as solutions to riddles or puzzles.

- 1. Press **TELETEXT** on the remote control.
- 2. Press **REVEAL** to reveal or hide information.

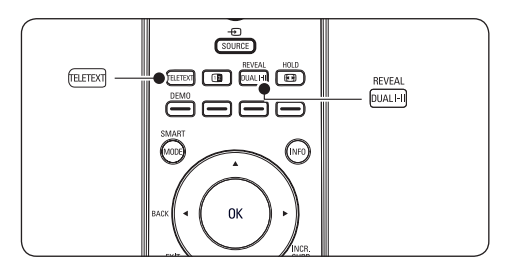

## 5.6 Use timers and Child lock

This section describes how to switch the TV on or off at a specified time and to use Child lock.

# 5.6.1 Automatically switch the TV to standby (Sleep timer)

Sleeptimer switches the TV to standby after a defined period of time.

 Press MENU on the remote control and select Features > Timer > Sleep.

|                  | PHILIPS     |
|------------------|-------------|
| Features         |             |
| Timer            | Sleep       |
| Child Lock       | Time        |
| Parental Control | Start Time  |
|                  | Stop Time   |
|                  | Program No. |
|                  | Activate    |
|                  |             |
|                  |             |
|                  |             |

- 2. Press ► to enter the **Sleep** menu.
- Press ▲ or ▼ to set the sleep time. If set to Off, the Sleep timer is switched off.
- 4. Press **OK** to activate the **Sleep** timer.

## B Note

You can always switch off your TV earlier or reset Sleep timer during the countdown.

## 5.6.2 Automatically switch the TV on (Timer)

On timer switches the TV to a specified channel at a specified time, from standby.

- Press MENU on the remote control and select Features > Timer.
- 2. Press ► to enter the **Timer** menu.
- Use ▲ or ▼, ◄ or ► to select and enter the menu items to set a time, start time, stop time, program no., and frequency.
- 4. Press **OK** to confirm.
- 5. Press MENU to exit.
- 🚺 Тір

To switch off On timer, select **Off** in **Features > Timer > Activate**.

# 5.6.3 Lock TV channels (Parental Control)

Lock TV channels with a four digit code to prevent children from watching unauthorised content.

#### To set or change the PIN code

 Press MENU on the remote control and select Features > Parental Control > Change Code.

| PHI | LIPS     |
|-----|----------|
|     |          |
|     |          |
|     |          |
|     |          |
|     |          |
|     |          |
|     |          |
|     |          |
|     | $\nabla$ |
|     |          |

- 2. Press  $\blacktriangleright$  to enter the code setup.
- 3. Enter your code with the number keys. The **Features** menu reappears with a message confirming that your code is created or changed.

## 🚱 Тір

If you forget your code, enter '0711' twice to override any existing codes.

#### To enter the Parental Control menu

- Press MENU on the remote control and select Features > Parental Control.
- 2. Press ► to enter your code.
- 3. Enter your code with the number keys.

|                  | PHILIPS     |          |
|------------------|-------------|----------|
| Features         |             | _        |
| Timer            | * * * *     | Δ        |
| Child Lock       | Access Code |          |
| Parental Control |             |          |
|                  |             |          |
|                  |             |          |
|                  |             |          |
|                  |             |          |
|                  |             | $\nabla$ |
|                  |             |          |

#### To lock or unlock all channels

1. In the **Parental Control** menu, select Lock All or Clear All.

- 2. Press ► to enter.
- 3. Press **OK** to confirm your choice.

| PHILIPS          |     |          |  |
|------------------|-----|----------|--|
| Parental Control |     |          |  |
| Lock Program     | Yes |          |  |
| Change Code      |     |          |  |
| Clear All        |     |          |  |
| Lock All         |     |          |  |
|                  |     |          |  |
|                  |     |          |  |
|                  |     |          |  |
|                  |     | $\nabla$ |  |
|                  |     |          |  |

#### To lock one or more channels

- Press MENU on the remote control and select Features > Parental Control > Lock Program.
- 2. Press ► to enter.

| 1                |     | PHILIPS |
|------------------|-----|---------|
| Parental Control |     |         |
| Lock Program     | 001 |         |
| Change Code      | 002 |         |
| Clear All        | 003 |         |
| Lock All         | 004 |         |
|                  | 005 | Ô       |
|                  | 006 |         |
|                  | 007 |         |
|                  | 008 | ▽       |
|                  |     |         |

- Press ▲ or ▼ to select a channel you want to lock.
- Press OK to lock the channel. A f symbol appears next to the program number. To unlock press OK again.

|                  |     | PHILIPS |
|------------------|-----|---------|
| Parental Control |     |         |
| Lock Program     | 001 |         |
| Change Code      | 002 |         |
| Clear All        | 003 |         |
| Lock All         | 004 |         |
|                  | 005 | â       |
|                  | 006 |         |
|                  | 007 |         |
|                  | 008 | ▽       |

5. Repeat the above steps to lock or unlock more channels.

#### 5.6.4 Lock the side controls (Child Lock)

You can lock the side controls of the TV to prevent children from changing channels. You can still change channel with the remote control.

- 1. Press **MENU** on the remote control and select **Features > Child Lock**.
- 2. Press ▲ or ▼ to select On or Off.

|                  |     | PHILIPS |
|------------------|-----|---------|
| Features         |     |         |
| Timer            | Off |         |
| Child Lock       | On  | √       |
| Parental Control |     |         |
|                  |     |         |
|                  |     |         |
|                  |     |         |
|                  |     |         |
|                  |     |         |

- 3. Press OK to confirm.
- 4. Press MENU to exit.

## 6 Install channels

This chapter provides instructions on how to reinstall channels as well as other useful channel installation features.

# 6.1 Automatically install channels

This section describes how to search and store channels automatically.

### Step 1 Select your menu language

### B Note

Skip to Step 3 Install channels if your language settings are correct.

 Press MENU on the remote control and select MENU > Install > Language.

| PHILIPS      |            |   |  |  |  |
|--------------|------------|---|--|--|--|
| Install      |            |   |  |  |  |
| Language     | English 🗸  |   |  |  |  |
| Country      | Dansk      |   |  |  |  |
| Auto Store   | Nederlands |   |  |  |  |
| Manual Store | Suomi      |   |  |  |  |
| Sort         | Français   |   |  |  |  |
| Name         | Deutsch    |   |  |  |  |
| Fav. Program | Ελληνικα   |   |  |  |  |
|              | Italiano   | ⊽ |  |  |  |
|              |            |   |  |  |  |

- 2. Press ▶ to enter the Language menu.
- 3. Press  $\blacktriangle$  or  $\blacktriangledown$  to select your language.
- 4. Press **OK** to confirm.
- 5. Press ◀ to return to the Install menu.

#### Step 2 Select your country

Select the country where you are located. The TV installs and arranges channels according to your country.

## B Note

Skip to Step 3 Install channels if your country settings are correct.

 In the Install menu, press ▼ to select Country.

|     |            |   |   | PHILIPS |   |
|-----|------------|---|---|---------|---|
| Ins | tall       |   |   |         | _ |
| Lar | nguage     | A | ` | 1       |   |
| Co  | untry      | В |   |         |   |
| Au  | to Store   |   |   |         |   |
| Ma  | nual Store |   |   |         |   |
| Sor | -t         |   |   |         |   |
| Na  | me         | E |   |         | 1 |
| Fav | r. Program | F |   |         |   |
|     |            | F |   |         | ⊽ |

- 2. Press  $\blacktriangleright$  to enter the list.
- 3. Press ▲ or ▼ to select your country.

Refer to the table below for the list of countries available for selection.

#### 🚱 Тір

If your country is not in the list, select .....

| Code | Country       | Code | Country           |
|------|---------------|------|-------------------|
| Α    | Austria       | NL   | Netherlands       |
| В    | Belgium       | Р    | Portugal          |
| СН   | Switzerland   | S    | Sweden            |
| D    | Germany       | cz   | Czech<br>Republic |
| DK   | Denmark       | н    | Hungary           |
| E    | Spain         | HR   | Croatia           |
| F    | France        | PL   | Poland            |
| FI   | Finland       | RO   | Romania           |
| GB   | Great Britain | RUS  | Russia            |
| GR   | Greece        | SK   | Slovakia          |
| I    | Italy         | SLO  | Slovenia          |
| IRL  | Ireland       | TR   | Turkey            |
| L    | Luxemburg     |      | Others            |
| N    | Norway        |      |                   |

4. Press ◀ to return to the Install menu.

#### Step 3 Install channels

Your TV searches and stores all available TV channels.

 In the Install menu, press ▼ to select Auto Store.

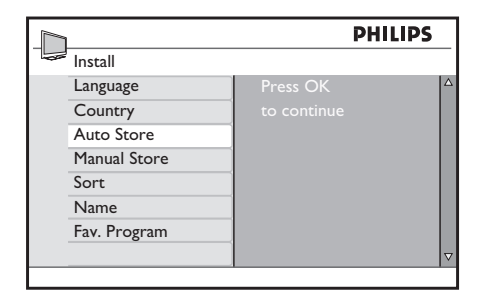

- Press OK to start installation. The installation may take a few minutes When complete, the first tuned channel appears on the TV.
- 3. Press MENU to exit.

### 🚱 Tip

If you want to rename, reorder or uninstall stored channels, see Section 6.5 Rearrange channels.

## 6.2 Manually install channels

This section describes how to search and store TV channels manually.

#### Step 1 Select your system

#### B Note

Skip to Step 2 Search and store new TV channels if your system settings are correct.

 Press MENU on the remote control and select Install > Manual Store > System.

| PHILIPS      |             |     |   |  |  |
|--------------|-------------|-----|---|--|--|
| Manual Store |             |     |   |  |  |
| System       | Europe      | √ 4 | 7 |  |  |
| Search       | East Europe |     |   |  |  |
| Program No.  | West Europe |     |   |  |  |
| Fine Tune    | UK          |     |   |  |  |
| Store        | France      |     |   |  |  |
|              |             |     |   |  |  |
|              |             |     |   |  |  |
|              |             | 7   | 7 |  |  |
|              |             |     |   |  |  |

- 2. Press ► to enter the System.
- Press ▲ or ▼ to select the appropriate system.
- 4. Press ◀ to return to the **Manual Store** menu.

#### Step 2 Search and store new TV channels

 Press MENU on the remote control and select Install > Manual Store > Search.

| 1            | PH    | IILIPS   |
|--------------|-------|----------|
| Manual Store |       |          |
| System       | 44MHz | Δ        |
| Search       |       |          |
| Program No.  |       |          |
| Fine Tune    |       |          |
| Store        |       |          |
|              |       |          |
|              |       |          |
|              |       | $\nabla$ |

- 2. Press ► to enter the **Search** menu.
- Press the number keys on the remote control to manually enter the three digit frequency.
- 4. Press ◀ when the new channel is found.
- 5. Press ▼ to select Program No.
- Press ▲ or ▼ to select a program number. Alternatively, press the number keys on the remote control to enter a number.
- 7. Press ▼ to select Store.
- 8. Press ► to store the new found channel under a new number. **Stored** appears.

9. Press MENU to exit.

## 6.3 Fine tune channels

You can manually fine tune channels when reception is poor.

- Press MENU on the remote control and select Install > Manual Store > Fine Tune.
- 2. Press ► to enter the Fine Tune menu.

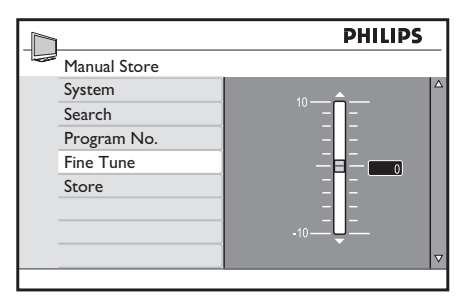

- 3. Press  $\blacktriangle$  or  $\blacktriangledown$  to adjust the frequency.
- 4. Press ◀ when done.
- 5. Press ▼ to select **Store**.
- Press ➤ to store the fine tuned channel under the current channel number. Stored appears.
- 7. Press MENU to exit.

### 6.4 Name or rename channels

- Press MENU on the remote control and select Install > Name.
- 2. Press ► to enter the **Name** menu.

| PHILIPS      |  |   |           |   |
|--------------|--|---|-----------|---|
| Install      |  |   |           |   |
| Language     |  | ⊳ | 001 SPORT |   |
| Country      |  |   |           |   |
| Auto Store   |  |   |           |   |
| Manual Store |  |   |           |   |
| Sort         |  |   |           |   |
| Name         |  |   |           |   |
| Fav. Program |  |   |           |   |
|              |  |   |           | ⊽ |
|              |  |   |           |   |

- Press ▲ or ▼ to select the channel you want to rename.
- 4. Press ► to start.
- Press ▲ and ▼ to select the characters or numbers in the list. You can choose up to five characters or numbers.
- 6. Press ◀ to finish.
- 7. Repeat the above steps to name or rename more channels.
- 8. Press MENU to exit.

### 6.5 Rearrange channels

- Press MENU on the remote control and select Install > Sort.
- 2. Press  $\blacktriangleright$  to enter the **Sort** menu.

|              | PHILIPS |
|--------------|---------|
| Install      |         |
| Language     | ○ 001 △ |
| Country      | 002     |
| Auto Store   | 003     |
| Manual Store | 004     |
| Sort         | 005     |
| Name         | 006     |
| Fav. Program | 007     |
|              | 008 🔻   |
|              |         |

- Press ▲ or ▼ to select the channel you want to rearrange.
- 4. Press ► to confirm.
- Press ▲ or ▼ to select the channel you want to change to.
- 6. Press ◀ to confirm.
- 7. Repeat the above steps to rearrange more channels.
- 8. Press MENU to exit.

## 6.6 Create a favourite list

Press **P** +/- on the remote control to scan channels in your selected list. You can select channels that are not in your list by pressing the number keys.

## Add or remove programmes from your favourite list

 Press MENU on the remote control and select Install > Fav. Program.

|              |     | PHILIPS |
|--------------|-----|---------|
| Install      |     |         |
| Language     | 001 |         |
| Country      | 002 |         |
| Auto Store   | 003 |         |
| Manual Store | 004 |         |
| Sort         | 005 |         |
| Name         | 006 |         |
| Fav. Program | 007 |         |
|              | 008 | ▽       |
|              |     |         |

- 2. Press ► to enter the Fav. Program menu.
- Press ▲ or ▼ to select the channel you want to add or remove from the list.

|   | 1            |     | PHILIPS |
|---|--------------|-----|---------|
| - | Install      |     |         |
|   | Language     | 001 | √ △     |
|   | Country      | 002 | 1       |
|   | Auto Store   | 003 | 1       |
|   | Manual Store | 004 |         |
|   | Sort         | 005 | 1       |
|   | Name         | 006 | 1       |
|   | Fav. Program | 007 | 1       |
|   |              | 008 | ✓ ▼     |
|   |              |     |         |

 Press ► to add or remove the channel from your list.

## Solution Note

A √ symbol next to the program number means that it is in the favourite list.

- 5. Press ◀ to return to the previous menu.
- 6. Press MENU to exit.

## 6.7 Start a demo

#### B Note

Only for Widescreen format.

The demo mode shows the difference between the new video technologies available on your TV and conventional TVs without these features.

- Press DEMO on the remote control to turn on the demo mode. The screen is split into half. On shows the picture with enhanced picture quality while Off shows the picture with standard picture quality.
- 2. Press **DEMO** again to turn off the mode.

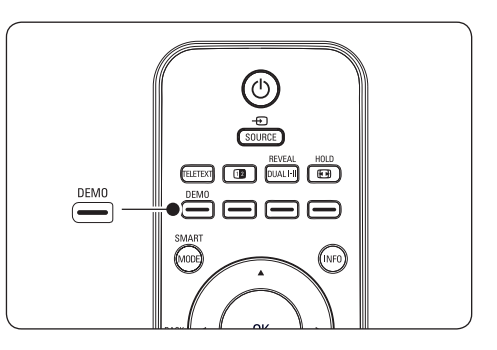

## 7 Connect devices

## 7.1 Connection overview

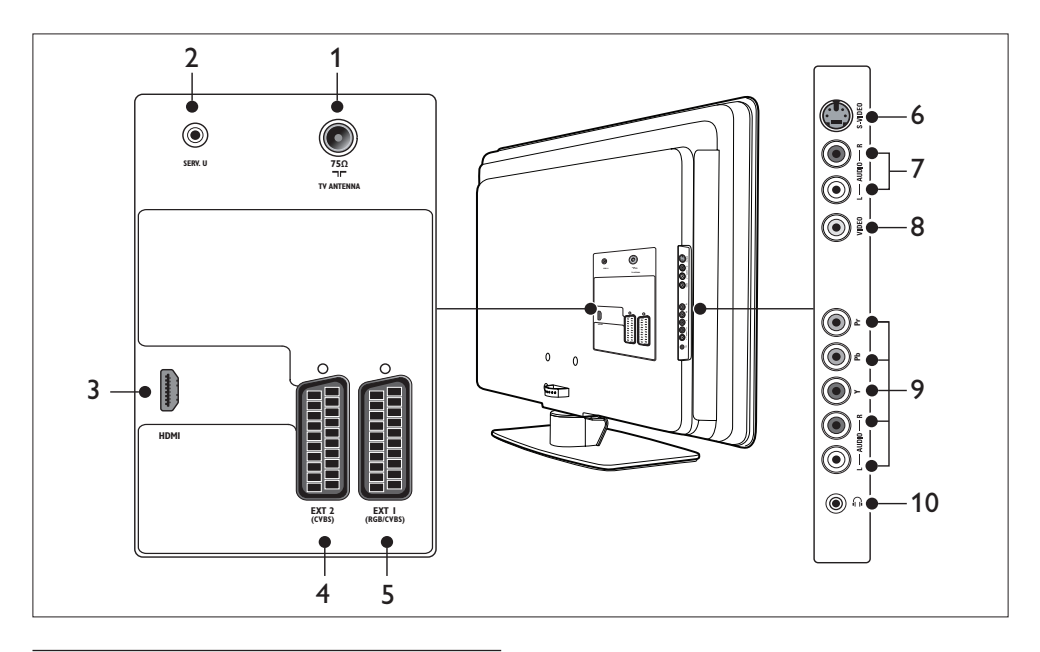

#### **Back connectors**

### 1. TV ANTENNA

#### 2. SERV. U

For service use (do not insert the headphone here).

#### 3. HDMI

HDMI input connectors for Blu-ray Disc players, digital receivers, game consoles and other high-definition devices.

### 4. EXT 2

Second SCART connector. Supports Audio L/R, CVBS in/out, S-Video.

## 5. EXT 1

First SCART connector for DVD players, VCRs, digital receivers, game consoles and other SCART devices. Supports Audio L/R, CVBS in/out, RGB.

### Side connectors

### 6. S-VIDEO

S-Video input connector for S-Video devices.

### 7. AUDIO L/R

Audio L/R input connectors for composite and S-Video devices.

### 8. VIDEO (CVBS)

Video input cinch connector for composite devices.

## 9. Component (Y Pb Pr)

Component video (Y Pb Pr) and Audio L/R input connectors for DVD players, game consoles and other component video devices.

#### 10. Headphones

Stereo mini-jack.

## Ш

## 7.2 Select connection quality

This section describes how you can enhance your audio visual experience by connecting your devices with the best possible connectors.

After connecting your devices, be sure to enable them as described in Section 7.4 Setup devices.

#### 7.2.1 HDMI - Highest quality $\star \star \star \star \star$

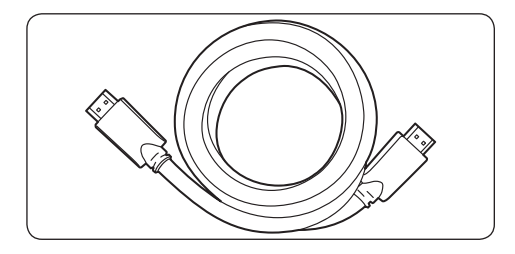

HDMI produces the best audio visual quality possible. Both audio and video signals are combined in one HDMI cable, providing an uncompressed, digital interface between your TV and HDMI devices. You must use HDMI to experience full high-definition video. You must also use HDMI cables to enable Philips EasyLink as described in Section 7.5 Use Philips EasyLink.

#### 🚱 Tip

If your PC only has a DVI connector, use a DVI-HDMI adaptor to connect your device to a HDMI connector at the back of the TV. You must connect a separate audio cable from the device to the AUDIO IN mini-jack connector.

#### 🖨 Note

Philips HDMI supports HDCP (Highbandwidth Digital Contents Protection). HDCP is a form of Digital Rights Management that protects high definition content in DVD or Blu-ray Discs.

## 7.2.2 Component (Y Pb Pr) - High quality ★★★★

Component (Y Pb Pr) video provides better picture quality than S-Video or composite video connections. Though component video supports high-definition signals, picture quality is lower than HDMI and is analogue.

When connecting a component video cable, match the cable colours to the connectors on the side of the TV. Also, connect a Audio L/R cable to the red and white Audio L/R input connectors here.

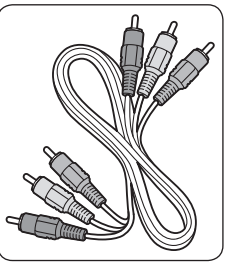

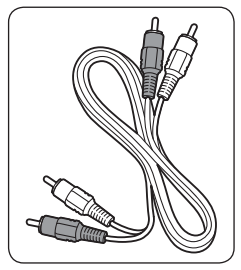

Component video cable - Red, Green, Blue

Audio L/R cable - Red, White

7.2.3 SCART - Good quality ★★★

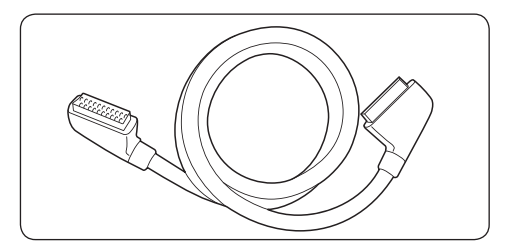

SCART combines audio and video signals in one cable. Audio signals are stereo, while video signals can be composite or S-Video quality. SCART does not support high-definition video and is analogue. Two SCART connectors are provided on the TV, EXT 1 and EXT 2.

### 7.2.4 S-Video - Good quality \*\*

An analogue connection, S-Video provides better picture quality than composite video. When connecting your device with S-Video, plug the S-Video cable to the S-Video connector on the side of the TV.You must connect a separate Audio L/R cable from the device to the red and white Audio L/R connectors on the side of the TV.

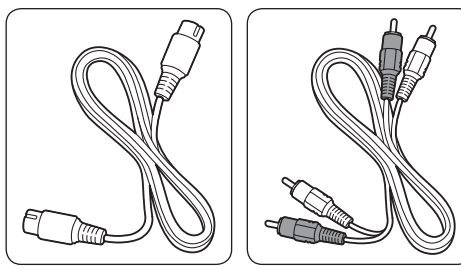

S-Video cable

Audio L/R cable - Red, White

## 7.2.5 Composite - Basic quality 🖈

Composite video provides basic analogue connectivity, usually combining a (yellow) video cinch cable with (red and white) Audio L/R cinch cable. Match the cable colours when connecting to the composite Video and Audio L/R input connectors on the side of the TV.

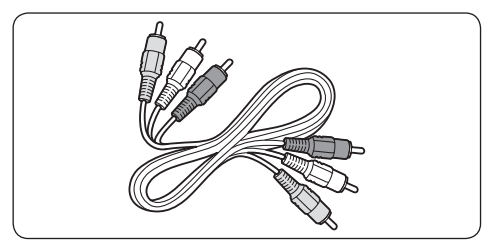

Composite audio/video cable - Yellow, red and white

## 7.3 Connect devices

This section describes how to connect various devices with different connectors and supplements examples provided in the **Quick Start**.

### Caution

Disconnect the mains cord before connecting devices.

### B Note

Different types of connectors may be used to connect a device to your TV, depending on availability and your needs.

## 7.3.1 Blu-ray Disc player

For full high-definition video, connect a HDMI cable as illustrated:

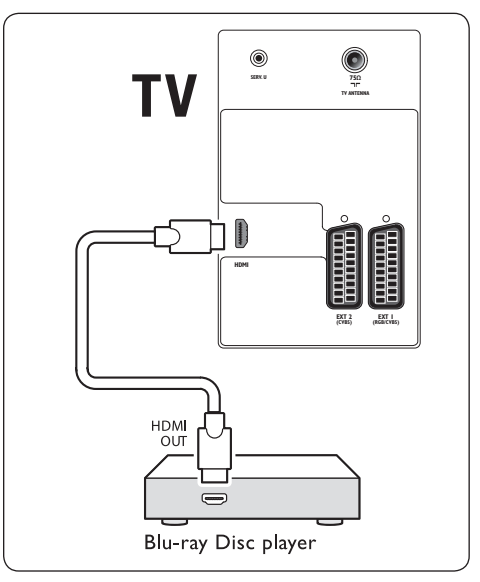

## 7.3.2 DVD player

To playback DVD, connect a SCART cable to EXT 1.

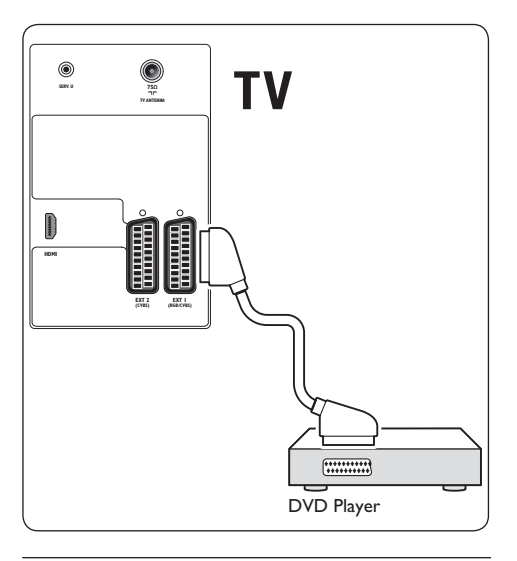

### 7.3.3 S-Video device

To playback a S-Video device, connect a SCART cable to EXT2 or S-Video connector at the side of the TV.

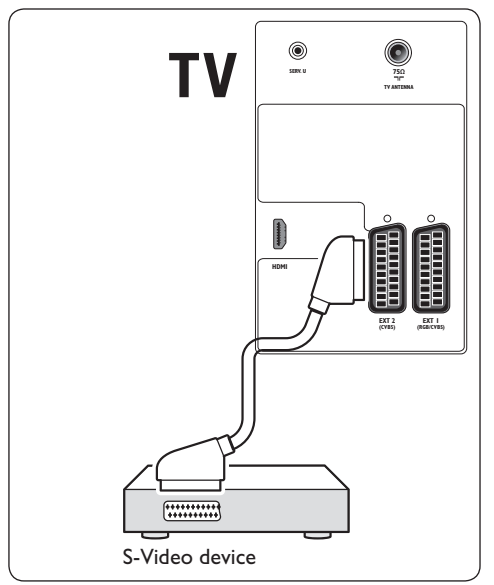

## 7.3.4 Combined DVD recorder and receiver

To receive channels via antenna and record programs on a combined DVD recorder and receiver, connect two antenna cables and one SCART cable as illustrated:

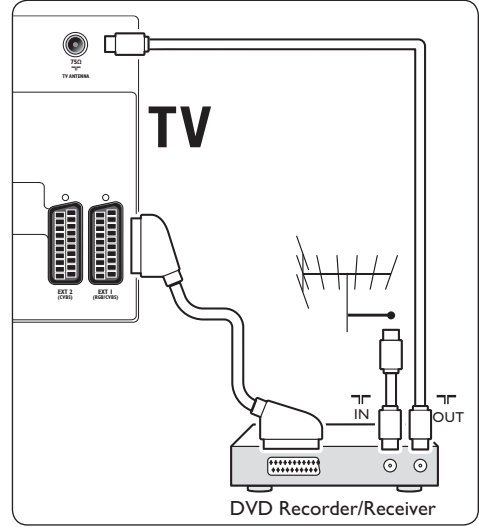

# 7.3.5 Separate DVD recorder and receiver

To receive channels via antenna and record programmes on a separate DVD recorder and receiver, connect three antenna cables and three SCART cables as illustrated:

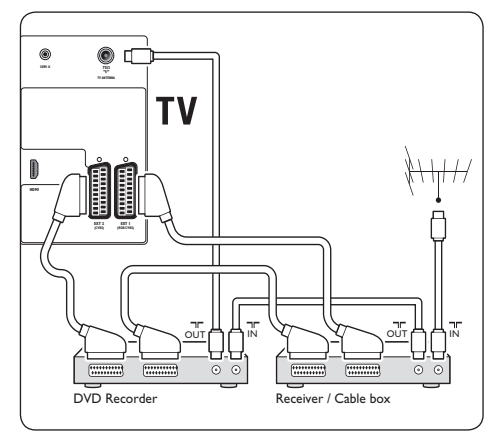

# 7.3.6 Camcorder, digital camera, game console, or headphones

The most practical connection for a mobile devices may be at the side of the TV. You can, for example, connect the game console to the Y Pb Pr, digital camera or camcorder to VIDEO/S-Video and AUDIO L/R connectors at the side of the TV.

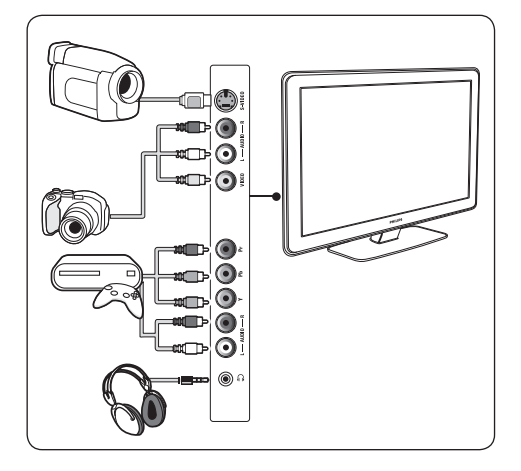

## 7.3.7 Personal Computer

Before connecting the PC:

- Set the PC monitor refresh rate to 60Hz. See Section 8 Technical specifications for a list of computer resolutions.
- Change the TV picture format to Unscaled as described in Section 5.3.3 Change picture format.

## To connect a PC to the back of the TV

- Using a HDMI to DVI cable or a HDMI-to-DVI adaptor (attached to a HDMI cable), connect a HDMI connector on the back of your TV to the DVI connector on your PC.
- Connect an audio cable from your PC to the AUDIO L and R at the side of the TV.

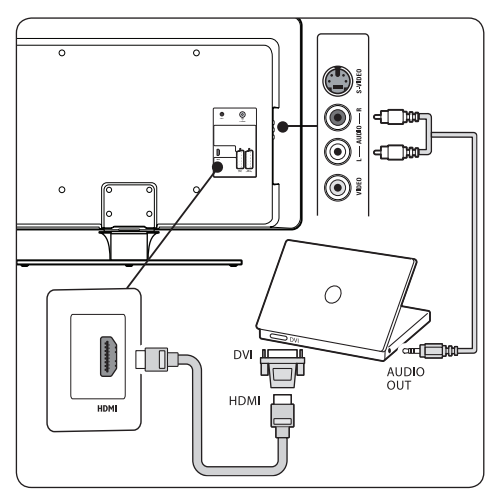

## 7.4 Setup devices

When all devices are connected, you must select the type of device attached to each connector.

## 7.4.1 Select connectors

To select the device connected to the connectors on your TV.

1. Press **SOURCE** on the remote control.

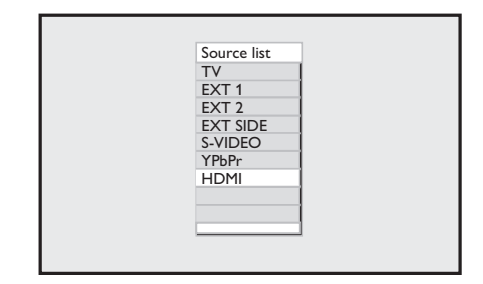

- 2. Press  $\checkmark$  or  $\blacktriangle$  to select a connector.
- 3. Press OK to confirm.
- 4. Repeat the procedure to select another connector.
- 5. Press **SOURCE** to exit.

## 7.5 Use Philips EasyLink

Your TV supports Philips EasyLink, which enables one-touch play and one-touch standby between EasyLink-compliant devices. Compliant devices must be connected to your TV via HDMI and assigned as described in Section 7.4.1 Select connectors.

### 7.5.1 Use one-touch play

When you connect your TV to devices that support one touch play, you can control your TV and the devices with one remote control For example, when you press **one touch play** on your DVD's remote control, your Philips TV will automatically switch to the correct channel to show the DVD content.

### 7.5.2 Use one-touch standby

When you connect your TV to devices that support one-touch standby, you can use your TV's remote control to put devices to standby. Press and hold the () button on the TV's remote control for 3-4 seconds.

## 8 Technical specifications

#### Supported display resolutions

HDMI/DVI-PC formats
 640 x 480 @ 60Hz, 72Hz, 75Hz, 85Hz
 720 x 480 @ 60Hz\*
 800 x 600 @ 60Hz, 72Hz, 75Hz, 85Hz
 1024 x 768 @ 60Hz, 72Hz, 75Hz, 85Hz
 1280 x 720 @ 60Hz\*

\* When you connect a PC that supports resolutions of 480p or 720p, the **Mode Selection** feature is available in the **Features** menu. The **Mode Selection** feature allows you to select between the **PC** and **HD** mode.

#### HDMI Video formats

720 x 480p @ 60Hz 720(1440) x 480i @ 60Hz 720 x 576p @ 50Hz 720(1440) x 576i @ 50Hz 1280 x 720p @ 60Hz 1280 x 720p @ 50Hz 1920 x 1080i @ 50Hz, 60Hz 1920 x 1080p @ 24Hz, 25Hz, 30Hz, 50Hz, 60Hz

#### Tuner / Reception / Transmission

- Antenna input: 75ohm coaxial (IEC75)
- TV system: PAL Multi
- Video playback: NTSC, SECAM, PAL

### **Remote control**

• Batteries: 2 x AAA size (LR03 type)

### **Connections (Rear)**

- EXT 1 (SCART): Audio L/R, CVBS in/out, RGB
- EXT 2 (SCART): Audio L/R, CVBS in/out, S-Video
- HDMI
- TV ANTENNA

#### EN-32

## Connections (Side)

- S-Video
- Video (CVBS) in
- AUDIO L/R in
- Component (Y Pb Pr), Audio L/R in
- Headphones out (stereo mini-jack)

#### Power

- Mains power: AC 220-240V (±10%)
- Power and standby power consumption: See technical specifications at www.philips. com
- Ambient temperature: 5°C 35°C

Specifications are subject to change without notice. For detailed specifications of this product go to www.philips.com/ support.

## 9 Troubleshooting

This section describes commonly-encountered issues and accompanying solutions.

## 9.1 General TV issues

#### The TV does not switch on:

- Unplug the mains cord, wait for one minute and plug in the mains again.
- Verify that the mains cord is properly connected and that the mains are powered.

## The remote control is not working properly:

- Verify that the remote control batteries are correctly inserted according to the +/orientation.
- Replace the remote control batteries if they are flat or weak.
- Clean the remote control and TV sensor lens.

#### The standby light on the TV blinks red:

 Turn off the TV and unplug the mains cord. Wait until the TV cools down before reinserting the mains cord and turning on the TV. If the blinking occurs again, contact our Customer Support Centre.

## You forgot your code to unlock Child lock

• Enter '0711' as described in Section 5.6.3 Lock TV channels (Parental Control).

### The TV menu is in the wrong language

 See Section 6.1 Automatically install channels for instructions on how to change the TV menu to your preferred language.

#### When turning the TV on/off/to standby, you hear a creaking sound from the TV chassis:

 No action is required. The creaking sound is normal expansion and contraction of the TV as it cools and warms up. This does not impact performance.

## 9.2 Picture issues

## The power indicator is on, but there is no picture:

- Verify if the antenna is connected properly.
- Verify if the correct device is selected.

#### There is sound but no picture:

• Verify that picture settings are correctly set. See Section 5.3.2 Adjust picture settings.

## You receive poor TV reception from an antenna connection:

- Check that the antenna is properly connected to the TV.
- Loud speakers, unearthed audio devices, neon lights, high buildings or mountains can influence the picture quality. Try to improve the reception quality by changing the antenna direction or moving devices away from the TV.
- Verify if the correct TV system is selected for your region. See Section 6.2 Manually install channels.
- If reception on only one channel is poor, try to fine tune this channel. See Section 6.3 Fine tune channels.

# You receive poor picture quality from connected devices:

- Check that the devices are connected properly. Also, be sure to assign devices to connectors as described in Section 7.4.1 Select connectors.
- Verify that picture settings are correctly set. See Section 5.3.1 Adjust picture settings.

#### The TV did not save my settings:

• Verify that the TV is set to Home mode, which offers you complete flexibility to change settings. See Section 5.4 Change to Shop or Home mode.

## The picture does not fit the screen, it is too big or too small:

- Try using a different picture format as described in Section 5.3.3 Change picture format.
- Assign your device to connectors as described in Section 7.4.1 Select connectors.

## The picture position on screen is not correct:

• Picture signals from some devices do not fit the screen correctly. Check the signal output of the device.

## 9.3 Sound issues

## There is picture but no sound from the TV:

### B Note

If no audio signal is detected, the TV automatically switches off audio output and does not indicate malfunction.

- Check that all cables are properly connected.
- Check that the volume is not set to 0.
- Check that the sound is not muted.

## There is picture but sound quality is poor:

• Check Sound settings as described in Section 5.3.4 Adjust sound settings, verifying that Stereo selected and Equalizer settings are correct. If needed, try resetting audio settings to standard.

# There is picture but sound comes from one speaker only:

• Verify that **Balance** correctly set as described in Section 5.3.4 Adjust sound settings.

## 9.4 HDMI connection issues

## You encounter problems with HDMI devices

- HDCP support can delay the time taken for a TV to display content from a device.
- If the TV does not recognise the device and the screen displays no picture, try switching from one device to another and back again to restart.
- If you experience intermittent sound disruptions, check the user manual of the HDMI device to verify that output settings are correct. Alternatively, try connecting the audio signal from the HDMI device to the TV via AUDIO IN at the back of the TV.
- If a HDMI-to-DVI adaptor or HDMI to DVI cable is used, check that an additional audio cable is connected to AUDIO IN.

## 9.5 PC connection issues

## The PC display on my TV is not stable or is not synchronised:

 Check that a supported resolution and refresh rate is selected on your PC.
 See Section 8 Technical specifications for supported resolutions and refresh rates

## 9.6 Contact us

If you cannot resolve your problem, refer to the FAQ for this TV at www.philips.com/ support.

If the problem remains unresolved, contact the Customer Support Centre in your country as listed in this user manual.

## **WARNING**

Do not attempt to repair the TV yourself. This may cause severe injury, irreparable damage to your TV or void your warranty.

## B Note

Please have available your TV model and serial number before contacting us. These numbers are available on the back and side of your TV, as well as on the packaging.

## 10 Index

## A

Active Control 16

Advanced Picture 15

Auto Volume Leveller 18

## B

Back connectors 5

Balance 18

Brightness 16

## С

Child Lock

Lock the side controls 21

Colour Temperature

**Cool** 16

Normal 16

Warm 16

Component cable 27

Connections

Back connectors 26

Cable quality

Component 27

S-Video 28

Side connectors 26

Contrast 16

Country 22

### D

Demo 25 Dual I/II (Dual sound) 14

Dual screen teletext 19

## Е

**EMF** 2

Environmental care

Disposing used batteries 4

Disposing your used product 4

Power consumption 4

Recycling your packaging 4

Equalizer 18

## F

Favourite list 24

Fine tune channels 24

## G

Game 17

Get started 7

## н

**HDMI** 27

connect 28

HDMI/DVI-PC formats 32

HDMI Video formats 32

## L

Important information 3

| Incredible Surround 18      | Philips EasyLink         |  |
|-----------------------------|--------------------------|--|
| Install channels            | use one-touch play 31    |  |
| automatically 22            | use one-touch standby 31 |  |
| manually 23                 | Picture                  |  |
| K                           | Adjust settings          |  |
| Kensington lock 7           | Active Control 16        |  |
|                             | Brightness 16            |  |
| L                           | Colour 16                |  |
| Language                    | Colour Temperature 16    |  |
| Menus 22                    | Contrast 16              |  |
| select 22                   | Noise reduction 16       |  |
| M                           | Sharpness 16             |  |
| Menus                       | Use smart mode           |  |
| Language 22                 | Game 17                  |  |
| Main                        | <b>Movie</b> 17          |  |
| <b>Use</b> 15               | Personal 17              |  |
| Movie 17                    | Power Saver 17           |  |
| Mute 12, 14                 | Standard 17              |  |
| N                           | Vivid 17                 |  |
| Name channels 24            | Pixel characteristic 2   |  |
| Noise reduction 16          | Power Saver 17           |  |
| <br>P                       | R                        |  |
| Parental Control            | Recycling product 4      |  |
| Lock all channels 20        | Remote control           |  |
| Lock one or more channel 21 | basic use 6              |  |
| Set/change a PIN code 20    | batteries 9              |  |
|                             | overview 13              |  |

EN

Personal 17

Rename channels 24

| S                       | <b>Side</b> 26 |
|-------------------------|----------------|
| Safety information 3    | Main me        |
| Screen care 4           | <b>Use</b> 15  |
| Setup devices 30        | overview       |
| Sharpness 16            | Position       |
| Side                    | Remote         |
| Connectors 5            | Basic use      |
| Controls 5              | Side con       |
| Sound                   | Stand 8        |
| Adjust settings         | Switch         |
| Auto Volume Leveller 18 | <b>On</b> 9    |
| Balance 18              | To stand       |
| Equalizer 18            | V              |
| Incredible Surround 18  | VESA wall b    |
| Standard 17             | Vivid 17       |

т

S-Video 28

**On** 9

Switch TV

Technical specifications 32

Troubleshooting 33

To standby 11

System selection 23

#### TV

Channel installation 22

Connections

Back 26

lain menus **se** 15 verview 5 osition 7 emote control asic use 6 de controls 5 and 8 witch **n** 9

o standby 11

wall bracket 7 Vivid 17

## W

Wall mount the TV 7

### Watch

connected devices 12

**TV** 11

## Υ

Y Pb Pr 27

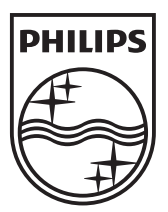

© 2008 Koninklijke Philips Electronics N.V. All rights reserved. Document order number: 3139 125 39542